This content is licensed under <u>CC BY 4.0</u>.

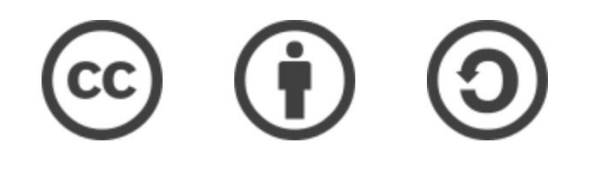

## Travaux pratiques – Galaxy\* (partie 5)

Gaëlle Lelandais et Fabrice Confalonieri

gaelle.lelandais@universite-paris-saclay.fr \_\_\_\_\_fabrice.confalonieri@universite-paris-saclay.fr

\* Les captures d'écran ont été réalisées en 2022, il est possible que l'interface aujourd'hui soit légèrement différente.

#### Etape 1 : Connexion à Galaxy

- Se connecter à l'instance Galaxy « France » : <u>https://usegalaxy.fr/</u>
- Créer un nouvel historique de travail

| <b>=</b> Galaxy France                                                         | 倄 Workflow Visualize - Shared Data - Help - User - 🖝 🏢                                                                                         | Using 8/%                                                                |  |
|--------------------------------------------------------------------------------|----------------------------------------------------------------------------------------------------|--------------------------------------------------------------------------|--|
| Tools       C         search tools       S         Lupload Data       Get Data |                                                                                                    | History 2 + 🗆 🌣<br>search datasets 2 3<br>Unnamed history<br>(empty) 🔊 • |  |
| Send Data<br>Collection Operations                                             | Welcome to usegalaxy.fr                                                                                                    | • This history is empty. You can load your own data or get data from     |  |
| GENERAL TEXT TOOLS Text Manipulation                                           | By using this Galaxy instance, we assume that you have read and accept the Term Of Use For any questions or support: community cluster france- | an external source                                                       |  |
| Filter and Sort<br>Join, Subtract and Group                                    | bioinformatique.fr/c/galaxy                                                                                                    |                                                                          |  |
| GENOMIC FILE MANIPULATION Convert Formats                                      | • 22/07/2021: usegalaxy.fr is now running the <b>release 21.05</b> of Galaxy.<br>Please check the 21.05 user release notes.                    |                                                                          |  |
| FASTA/FASTQ                                                                    |                                                                                                    |                                                                          |  |

#### Données utilisées pour le TP

#### 🛞 cells

MDPI

#### Article

Characterization of the Radiation Desiccation Response Regulon of the Radioresistant Bacterium *Deinococcus radiodurans* by Integrative Genomic Analyses

Nicolas Eugénie <sup>(0)</sup>, Yvan Zivanovic <sup>(0)</sup>, Gaelle Lelandais, Geneviève Coste, Claire Bouthier de la Tour, Esma Bentchikou, Pascale Servant <sup>†</sup> and Fabrice Confalonieri <sup>\*,†</sup>

RNA-seq; bioinformatic analyses

Universiti Paris-Saclay, CEA, CNRS, Institute for Integrative Biology of the Coll (I2BC), 91198 Gif-sur-Ytette, France, nicolase sugenie@f2bc.paris-saclay,fr (N.E.); yran.zivanovi@f2bc.paris-saclay,fr (Y.Z.); gallek.lelandais@f2bc.paris-saclay,fr (G.L.); geneview.coste@f2bc.paris-saclay,fr (G.C.); clainebouthier@f2bc.paris-saclay,fr (C.B.d.I.T.); semabetnchilow@f2bc.paris-saclay,fr (F.B.); pascale-servant@f2bc.paris-saclay,fr (PS.) \* Correspondence: fabrice.confalonier@f2bc.paris-saclay,fr (PS.) \* These authors contributed equality to this vork.

Abstract: Numerous genes are overexpressed in the radioresistant bacterium Deinococcus radiodurans

after exposure to radiation or prolonged desiccation. It was shown that the DdrO and IrrE proteins play a major role in regulating the expression of approximately twenty genes. The transcriptional

repressor DdrO blocks the expression of these genes under normal growth conditions. After exposure

to genotoxic agents, the IrrE metalloprotease cleaves DdrO and relieves gene repression. At present,

many questions remain, such as the number of genes regulated by DdrO. Here, we present the first

ChIP-seq analysis performed at the genome level in Deinococcus species coupled with RNA-seq, which

was achieved in the presence or not of DdrO. We also resequenced our laboratory stock strain of D.

radiodurans R1 ATCC 13939 to obtain an accurate reference for read alignments and gene expression

quantifications. We highlighted genes that are directly under the control of this transcriptional

repressor and showed that the DdrO regulon in D. radiodurans includes numerous other genes than

those previously described, including DNA and RNA metabolism proteins. These results thus pave

the way to better understand the radionesistance pathways encoded by this bacterium and to compare

Keywords: radioresistance/desiccation; transcriptional regulator; Deinococcus radiodurans; ChIP-seq;

the stress-induced responses mediated by this pair of proteins in diverse bacteria.

#### check for updates

Clustions: Engénico, N., Z. Kavarovic, Y.; Lelandaris, G.; Coste, G.; Bouthier de Bioru, C.; Berkhälkou, E.; Servand, P.; Confalomeri, F. Characterization of the Radiation Desizeation Response Regular on the Radiaconsistant Backeriann Driftocencer and/advances Integrative Genomic Analyses. *Cells* 2021, 10, 2506. https://doi.org/ 10.3309/cells102056

Academic Editors: Bernard S. Lopez and Ivan Matic

Received: 19 July 2021 Accepted: 10 September 2021 Published: 25 September 2021

Publisher's Note: MDPI stays neutral with regard to jurisdictional claims in published maps and institutional affiliations.

() N

Copyright © 2021 by the authors. Licensee MDPI, Basel, Switzerland. This article is an open access article distributed under the terms and conditions of the Creative Commons Attribution (CC BY) license (https:// creativecommons.org/licenses/by/ 4.0/). 1. Introduction Deinococcus radiodurans is one of the most resistant bacteria to genotoxic agent exposure and desiccation isolated to date [1–4]. Unlike radiosensitive organisms, once exposed to huge y-ray doses, or after prolonged desiccation, *D. radiodurans* is able to reconstruct an intact genome in a few hours from several hundred DNA fragments [5]. Many factors contribute to the radioresistance of *D. radiodurans*, including efficient DNA repair mech-anisms [5–8], a condensed nucleoid limiting the dispersion of genome fragments after irradiation [9,10], and the protection of proteins against oxidative damage [11]. Thus, the exceptional ability of this bacterium to overcome severe DNA damaging conditions is described as a combination of active and passive mechanisms acting in synergy within the cell, enabling survival following these stresses.

The exposure of *D. radiodurans* to  $\gamma$ -rays, or its recovery from desiccation, results in a rapid upregulation of the expression of numerous genes [12,13], even if constitutively expressed genes are also involved in the mechanisms of radioresistance. In many bacterial species, expression of DNA repair genes is under the control of LexA, the repressor of the well-known SOS response (for review [14]). *D. radiodurans* encodes two LexA homologs

Cells 2021, 10, 2536. https://doi.org/10.3390/cells10102536

https://www.mdpi.com/journal/cells

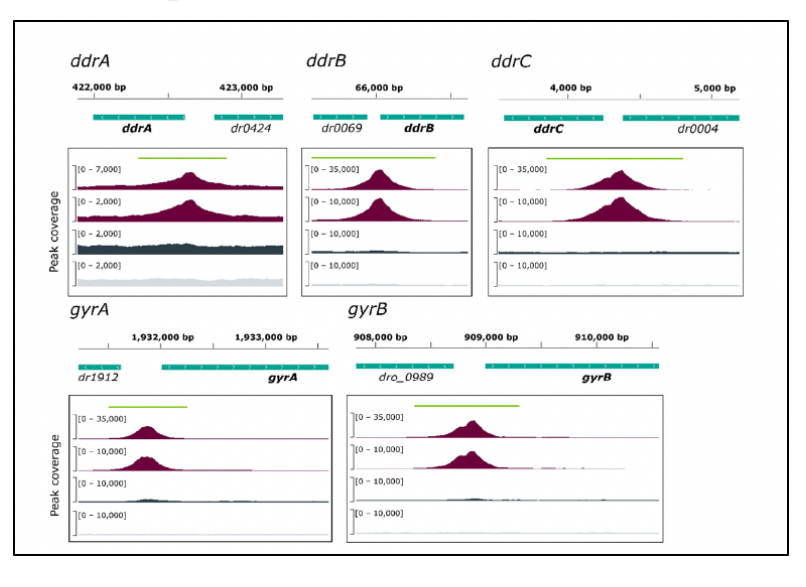

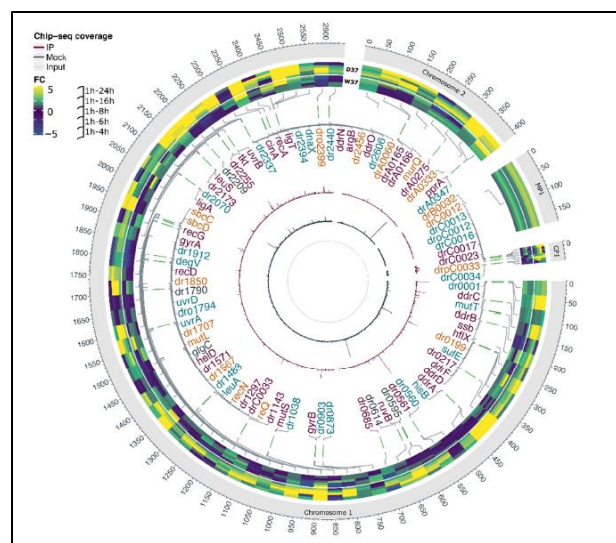

(automatisation des analyses)

Cliquer sur l'onglet « Workflow »

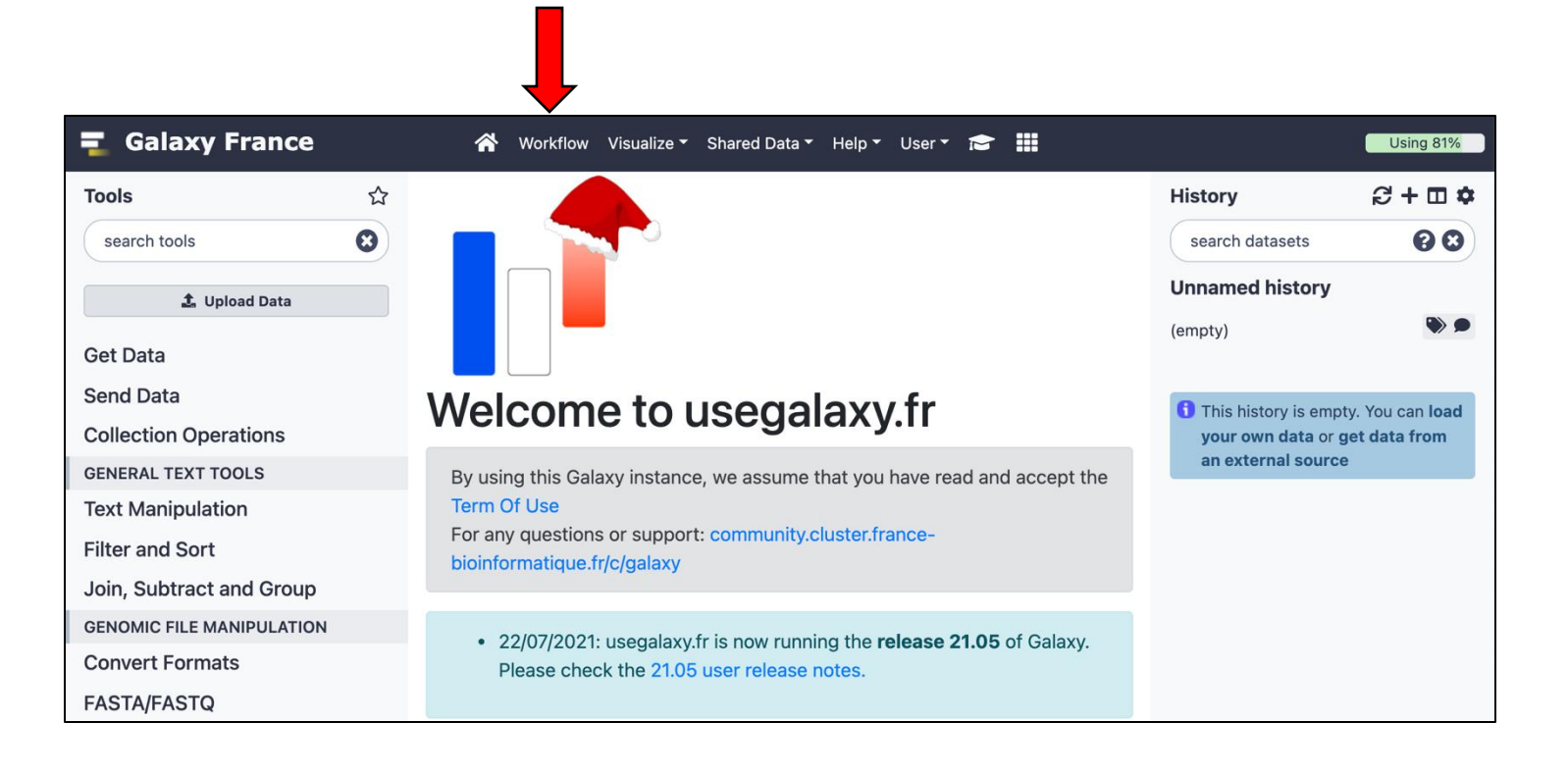

(automatisation des analyses)

 Cliquer sur l'onglet « Workflow », puis sur le bouton « Create » :

| *                         | Workflow                 | Visualize | Shared Dat | a▼ H | lelp <del>▼</del> User <del>▼</del> | € €       |              |
|---------------------------|--------------------------|-----------|------------|------|-------------------------------------|-----------|--------------|
| Sear                      | ch Workflows             | \$        |            |      |                                     | + Create  | 1 Import     |
| Name                      | 9                        | *         | Tags       | \$   | Updated 🜲                           | Sharing 🖨 | Bookmarked 🖨 |
| ← Ana<br>RNAs             | alyse de don<br>seq Ddr0 | nées      | ۲          |      | an hour<br>ago                      |           |              |
| ▼ Déf<br>Gaëll            | i SCERE (sol<br>e)       | ution     | ۲          |      | a month<br>ago                      |           |              |
| <del>▼</del> Déf<br>Gaëll | i SCERE (sol<br>e - V2)  | ution     | ۲          |      | a month<br>ago                      |           |              |

(automatisation des analyses)

 Nommer votre workflow, puis cliquer sur le bouton « Create » :

| n Galaxy France              | •   | 👫 Workflow Visualize Shared Data - Help - User - 🞓 🌲 🇱                           |
|------------------------------|-----|----------------------------------------------------------------------------------|
| Tools                        | ☆ ⅲ | Crosto Workflow                                                                  |
| search tools                 | 8   | Create worknow                                                                   |
|                              |     | Name                                                                             |
| 🟦 Upload Data                |     | Test de workflow                                                                 |
|                              |     | Annotation                                                                       |
| Get Data                     |     |                                                                                  |
| Send Data                    |     | A description of the workflow: appotation is shown alongside shared or published |
| <b>Collection Operations</b> |     | workflows.                                                                       |
| GENERAL TEXT TOOLS           |     |                                                                                  |
| Text Manipulation            |     | ✓ Create X Cancel                                                                |
| Filter and Sort              |     |                                                                                  |
|                              |     | 2                                                                                |

(automatisation des analyses)

• L'interface graphique de création d'un workflow doit être affichée, comme ci-dessous :

| 🚍 Galaxy France              | 🚷 Workflow Visualize Shared Data 🕶 Help 🕶 User 💌 💼 🛔 🏭 | Using 33%                                            |  |  |  |
|------------------------------|--------------------------------------------------------|------------------------------------------------------|--|--|--|
| Tools ∷≣                     | Test de workflow                                       | / 🖻 🗹 🌣 🕨                                            |  |  |  |
| search tools                 |                                                        | Name                                                 |  |  |  |
| lanuta                       |                                                        | Test de workflow                                     |  |  |  |
| inputs                       |                                                        | Version                                              |  |  |  |
| Get Data                     |                                                        | 1: Mar 8th 2022, 0 steps 🗢                           |  |  |  |
| Send Data                    |                                                        | Annotation                                           |  |  |  |
| Collection Operations        |                                                        |                                                      |  |  |  |
| Expression Tools             |                                                        |                                                      |  |  |  |
| GENERAL TEXT TOOLS           | ENERAL TEXT TOOLS                                      |                                                      |  |  |  |
| Text Manipulation            |                                                        | License                                              |  |  |  |
| Filter and Sort              |                                                        | Specify a license for this workflow.                 |  |  |  |
| Join, Subtract and Group     |                                                        | Creator<br>Add a new creator - either a person or an |  |  |  |
| GENOMIC FILE MANIPULATION    | organization.                                          |                                                      |  |  |  |
| Convert Formats              |                                                        | Tags                                                 |  |  |  |
| FASTA/FASTQ                  |                                                        | Apply tags to make it show to search for             |  |  |  |
| FASTQ Quality Control        |                                                        | and find items with the same tag.                    |  |  |  |
| SAM/BAM                      |                                                        |                                                      |  |  |  |
| BED                          |                                                        |                                                      |  |  |  |
| VCF/BCF                      |                                                        |                                                      |  |  |  |
| Nanopore                     | и — — — — — — — — — — — — — — — — — — —                | 1                                                    |  |  |  |
| COMMON GENOMICS TOOLS        |                                                        |                                                      |  |  |  |
| Operate on Genomic Intervals |                                                        |                                                      |  |  |  |
| Fetch Alignments/Sequences   |                                                        |                                                      |  |  |  |
| <                            |                                                        | > • • • • • • • • • • • • • • • • • • •              |  |  |  |

#### Etape 3 : Ajouter des outils d'analyse (automatisation des analyses)

 Les outils s'ajoutent un par un. Ils sont sélectionnés dans le menu « Tools » et placés sur la page du milieu. Les paramètres des outils peuvent être modifiés dans le menu de droite.

| Tools i≣                                                                                                    | Test de workflow                                                                                                    | 1 🛛 🗹 🌣 🕨                                                                                                    |
|----------------------------------------------------------------------------------------------------|----------------------------------------------------------------------------------------------------|----------------------------------------------------------------------------------------------------|
| search tools                                                                                                    |                                                                                                    | Faster Download ☆ &      and Extract Reads in FASTQ format     from NCBI SRA (Galaxy Version     2.11.0+galaxy1)                                  |
| Get Data                                                                                                    |                                                                                                    | Label                                                                                                    |
| BARIC Archive Toulouse                                                                                                    |                                                                                                    |                                                                                                    |
| BARIC Archive Rennes<br>NCBI Accession Download Download<br>sequences from GenBank/RefSeq by<br>accession through the NCBI ENTREZ<br>API<br>Download and Extract Reads in BAM<br>format from NCBI SRA<br>Faster Download and Extract Reads<br>in FASTQ format from NCBI SRA<br>Download and Extract Reads in<br>FASTQ format from NCBI SRA | Faster     Download and Extract Reads in FASTQ     Pair-end data (fasterq- dump) (input)     Single-end data     (fasterq-dump) (input)     Other data (fasterq- dump) (input)     G fasterq-dump log (txt)     O | Add a step label. Step Annotation Add an annotation or notes to this step. Annotations are available when a workflow is viewed. select input type |
| Upload File from your computer                                                                                                    |                                                                                                    | SRR accession                                                                                                    |
| UCSC Main table browser<br>UCSC Archaea table browser<br>EBI SRA ENA SRA<br>modENCODE fly server<br>InterMine server<br>Flymine server<br>modENCODE modMine server<br>MouseMine server<br>Ratmine server                                                                                                    |                                                                                                    | An accession is required<br>↔ Accession<br>Must start with SRR, DRR or ERR,<br>e.g. SRR925743, ERR343809<br>Advanced Options                      |

#### Etape 4 : Connecter des outils d'analyse (automatisation des analyses)

 Une fois ajoutés, les outils se connectent les uns aux autres. Ainsi, les fichiers de sortie (résultats d'un outil) sont utilisés comme fichiers d'entrée d'un autre outil.

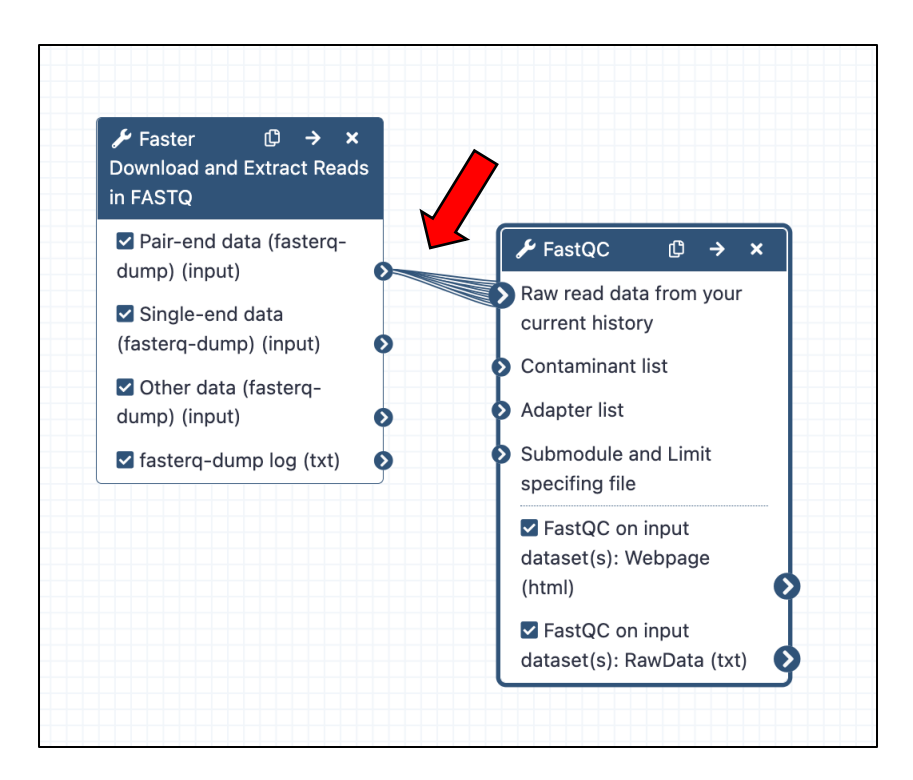

# Etape 5 : Automatiser les TP1, 2, 3 et 4 !

 Créer un workflow qui reproduit l'ensemble des analyses des précédents TP (récupération des fichiers FASTQ, alignement sur le génome de référence, quantification des expressions des gènes, analyse différentielle).

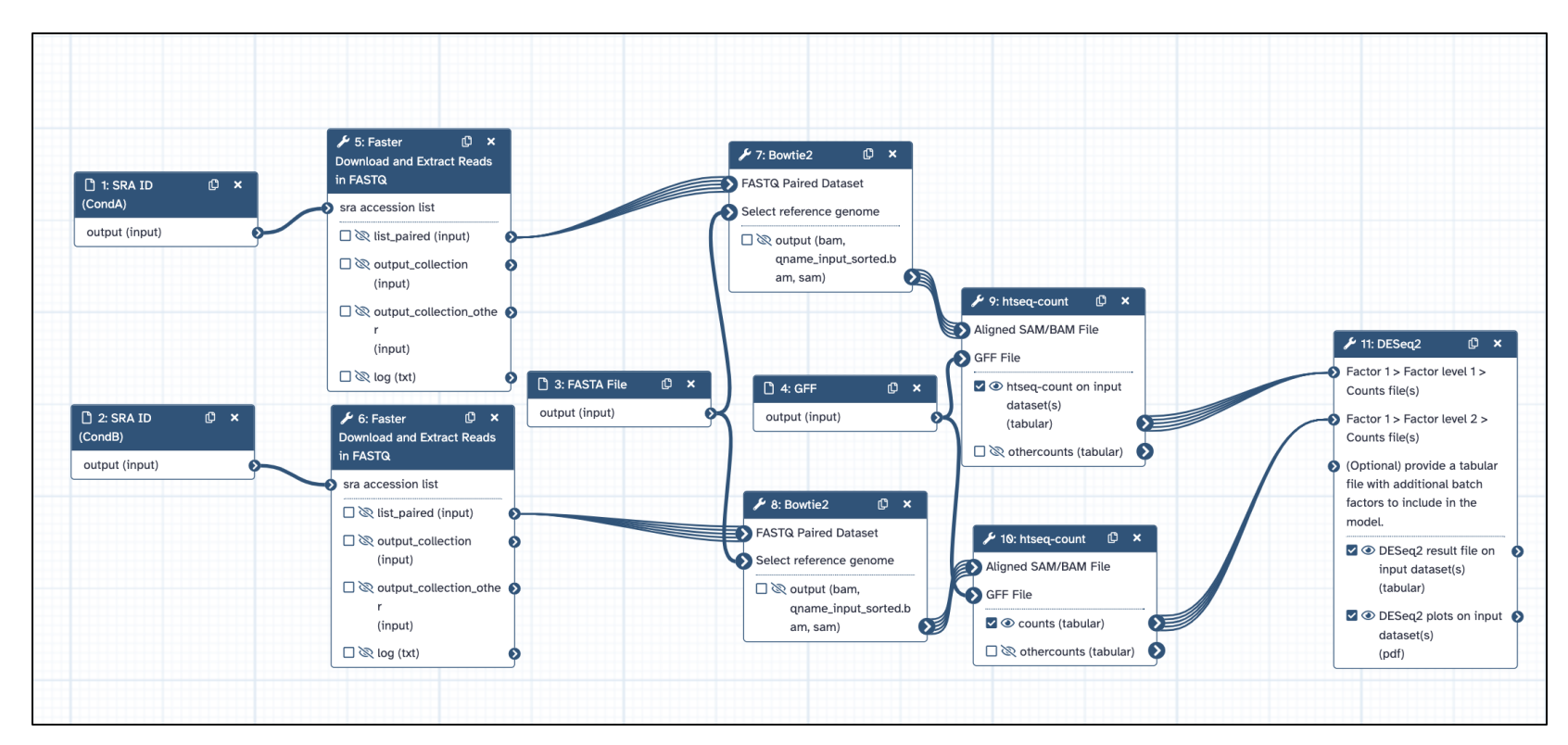

11/02/2025

### Fin de la partie 5 ©

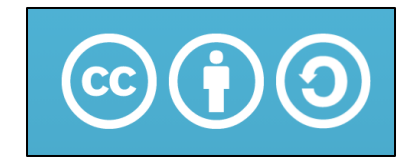

Sauf mention contraire, ce contenu est mis à disposition selon les termes de la licence Creative Commons Attribution - Partage dans les mêmes conditions 4.0 International (CC BY-SA 4.0)

#### Gaëlle LELANDAIS

Version du document : 11/02/2025